| 類別                      | General Set                     | ting FAQ on           | EZ Data Log    | gger           |                             | 編號         | 1-003-03       |  |  |
|-------------------------|---------------------------------|-----------------------|----------------|----------------|-----------------------------|------------|----------------|--|--|
| 作者                      | Amber                           | 版本                    | 1.0.0          | 日期             | 2012/05/15                  | 頁數         | 1/5            |  |  |
| 如何設定                    | 官電子郵件                           | 通知?                   |                |                |                             |            |                |  |  |
| 適用於:                    |                                 |                       |                |                |                             |            |                |  |  |
|                         | 平台作業系統版本                        |                       |                |                |                             |            |                |  |  |
|                         | PC                              |                       | Wi             | ndows 98/I     | NT/2000/XP/\                | /ista      |                |  |  |
| EZ Data<br>控的AI數值起      | a Logger提供了行<br>迢過警戒值或是性        | 電子郵件通知<br>恢復到正常伯      | 田警報的功<br>直時,會寄 | 能,您可」<br>送電子郵作 | 以設定多組工 <sup>。</sup><br>井通知。 | 程師的電子      | <b>平</b> 郵件,當監 |  |  |
| ー、 <u>電子</u>            | 郵件通知設定                          | 步驟                    |                |                |                             |            |                |  |  |
| <b>步驟1:</b> 副<br>1.1. 開 | 設定Mail Notifie<br>啓EZ Data Logo | r Driver ∘<br>ger→點選主 | 畫面功能列          | 训的 <b>群組設</b>  | : <b>定</b> 按鈕,開昏            | 客群組設定      | 介面。            |  |  |
| W EZ                    | Data Logger Basic               | Edition ¥4.5.2        | 2 2012/03/30   | 2 hours tria   | 1 00:56 C:MCP               | DAS\EZ_Dat | a_Logger\Pro   |  |  |
| 専案                      | 執行 使用者 設定                       | 【幫助                   |                | -              |                             |            |                |  |  |
| 開切                      | <b>し</b><br>協<br>構<br>使 擬       | ▶<br>暫停 系             | 2錄<br>系統語      | 設定 (译<br>群組計   | 。<br>開啓資料庫                  | 都開         | <b>③</b><br>關於 |  |  |
| 1.2. 選                  | 擇驅動程式列表                         | 中的 <b>MailNo</b>      | tifier後,黯      | 皆選 <b>修改</b> 按 | 金設定屬性。                      | 2          |                |  |  |
| ( <b>)</b>              | 驅動程式列表                          |                       |                | 2 裝置列          | 表                           |            |                |  |  |
| 4                       | MailNotifier<br>VirtualChannel  |                       |                | Virtual        | Channel                     |            |                |  |  |
|                         |                                 |                       |                |                |                             |            |                |  |  |
|                         | 安                               | 裝修改                   | 刪除             |                | 增加                          | 口 修改       | 刪除             |  |  |
|                         |                                 |                       |                |                |                             |            |                |  |  |
|                         |                                 |                       |                |                |                             |            |                |  |  |
|                         |                                 |                       |                |                |                             |            |                |  |  |
|                         |                                 |                       |                |                |                             |            |                |  |  |
|                         |                                 |                       |                |                |                             |            |                |  |  |
|                         |                                 |                       |                | abaical da     |                             |            |                |  |  |

| 類別                                                                               | General Setting                                                          | FAQ on                               | EZ Data Logge     | r            |                   | 編號             | 1-003-03               |
|----------------------------------------------------------------------------------|--------------------------------------------------------------------------|--------------------------------------|-------------------|--------------|-------------------|----------------|------------------------|
| 作者                                                                               | Amber                                                                    | 版本                                   | 1.0.0             | 日期           | 2012/05/15        | 頁數             | 2/5                    |
| <b>1.3</b> . 依序塡<br><b>要驗證</b> 、輸入郵                                              | 〔入 <b>SMTP Serve</b><br>件內容,然後點                                          | er、寄信 <sup>5</sup><br>出選 <b>修改</b> 打 | 者姓名、寄信章<br>安鈕完成設定 | 者電子垂<br>,關閉此 | 3件信箱、密码<br>設定視窗回到 | 碼、勾選:<br>到群組設知 | <b>我的伺服器</b> 需<br>定介面。 |
| ₿ 驅動程式                                                                           | j                                                                        |                                      |                   |              |                   |                |                        |
| 馬鹿                                                                               | 動類型 Mail Notif                                                           | ier                                  | ■ 郵件自訂內           | 容:(例如:)      | 站名)               |                |                        |
| Time C<br>SMTP S<br>msa.hin<br>From<br>Amber<br>Email A<br>Amber_<br>▼ 我的f<br>密碼 | Dut (ms) e<br>Server<br>et.net<br>ddress<br>_Hsieh@icpdas.co<br>可服器需要驗證. | 5000<br>Port<br>25                   | 來自站號1的            | ]警報通知        |                   |                |                        |
|                                                                                  | 修改 🖌                                                                     | 安裝                                   | 搜尋                | 新增到          | 度置                |                | 幫助                     |

| 類別                                                              | General Settin                                                                                     | ig FAQ on                                                                                    | EZ Data l                                   | ₋ogger                                                                                           |                                |         | 編號                        | 1-0                                      | 03-03 |
|-----------------------------------------------------------------|----------------------------------------------------------------------------------------------------|----------------------------------------------------------------------------------------------|---------------------------------------------|--------------------------------------------------------------------------------------------------|--------------------------------|---------|---------------------------|------------------------------------------|-------|
| 作者                                                              | Amber                                                                                              | 版本                                                                                           | 1.0.0                                       | 日期                                                                                               | 2012                           | /05/15  | 頁數                        | 3/5                                      |       |
| <b>步驟 2</b> :編輯<br>點選 <b>Contact</b><br>的代號、收件者                 | 新增聯絡人列<br>List切換到編<br>的電子郵件信                                                                       | 表。<br>輯聯絡人介<br>箱,之後繁                                                                         | 个面,填〕<br>點選 <b>增加</b>                       | 入收件者的<br>按鈕。                                                                                     | 姓名、北                           | 女件者的    | 的職稱或                      | 者是其任                                     | 也可辨認  |
|                                                                 | st                                                                                                 | AO Li                                                                                        | ist                                         | DI                                                                                               | List                           | 1       | DO L                      | _ist                                     | 1     |
| Cour                                                            | Counter List                                                                                       |                                                                                              | _ist                                        | t Virtual Channel                                                                                |                                |         | Control Logic             |                                          |       |
| Cont                                                            | act List                                                                                           | Web Ca                                                                                       | mera                                        | ]                                                                                                |                                |         |                           |                                          |       |
| Nam<br>Wan                                                      | e                                                                                                  | Tag<br>Engineer                                                                              |                                             | Phone N                                                                                          | ımber                          |         | E-Ma<br>Wang@hotn         | iil<br>nail.com                          |       |
|                                                                 |                                                                                                    |                                                                                              |                                             |                                                                                                  |                                |         |                           |                                          |       |
|                                                                 | ¥                                                                                                  |                                                                                              | _                                           |                                                                                                  |                                |         |                           |                                          |       |
| David                                                           | Engine                                                                                             | er                                                                                           |                                             |                                                                                                  | Da                             | avid@gr | mail.com                  | >                                        |       |
| David                                                           | Engine                                                                                             | er                                                                                           |                                             |                                                                                                  | 日<br>御<br>御                    | avid@gr | mail.com<br><del>削除</del> | <b>)</b><br>十 增                          | 加     |
| avid<br>新增的聯絡                                                   | Engine<br>Engine                                                                                   | er<br>所示↓                                                                                    |                                             | 1                                                                                                | 登<br>ひ                         | avid@gr | mail.com<br><del>削除</del> |                                          | thu   |
| David<br>新增的聯絡<br>Channel Li                                    | Engine<br>Engine<br>人列表如下圖<br>st                                                                   | er<br>所示↓<br>A0 L                                                                            | ist                                         |                                                                                                  | 》<br>登<br>む<br>List            | avid@gr | mail.com                  | )<br>增<br>List                           | itiu  |
| Cavid<br>新增的聯絡<br>Channel Li<br>Cour                            | Engine<br>Engine<br>人列表如下圖<br>st<br>I List<br>I List                                               | er<br>所示↓<br>AO L<br>Freq L                                                                  | ist                                         | 1                                                                                                | Da<br>参改<br>List<br>Channel    | avid@gr | mail.com                  | )<br>增<br>List<br>Logic                  |       |
| avid<br>新增的聯絡<br>Channel Li<br>Cour                             | Engine<br>Engine<br>大列表如下圖<br>st<br>I List<br>I List<br>I List<br>I List                           | rer<br>所示↓<br>AO L<br>Freq L<br>Web Ca                                                       | ist<br>List                                 | 1                                                                                                | 区<br>登<br>ひ<br>List<br>Channel | avid@gr | mail.com                  | )<br>增<br>List<br>Logic                  |       |
| avid<br>新增的聯絡<br>Channel Li<br>A<br>Cour<br>Cont                | Engine<br>Engine<br>人列表如下圖<br>st<br>List<br>nter List<br>e                                         | ner<br>所示↓<br>AO L<br>Freq L<br>Web Ca<br>Tag                                                | ist<br>.ist<br>imera                        | 1                                                                                                | List<br>Channel<br>umber       | avid@gr | mail.com                  | )<br>增<br>List<br>Logic                  |       |
| avid<br>新增的聯絡<br>Channel Li<br>Cour<br>Cont<br>Wan<br>Davi      | Engine<br>Engine<br>人列表如下圖<br>st<br>List<br>l List<br>l List<br>l cist<br>cact List<br>e<br>g<br>d | eer<br>所示↓<br>AO L<br>Freq L<br>Web Ca<br>Tag<br>Engineer<br>Engineer                        | ist<br>ist<br>imera                         | D<br>Virtua<br>Phone N                                                                           | List<br>Channel<br>umber       | avid@gr | nail.com                  | 上ist<br>List<br>Logic<br>ail<br>mail.com |       |
| avid<br>新增的聯絡<br>Channel Li<br>A<br>Cour<br>Cont<br>Wan<br>Davi | Engine<br>Engine<br>人列表如下圖<br>st<br>List<br>nter List<br>tact List<br>e<br>g<br>d                  | er<br>所示↓<br>AO L<br>Freq L<br>Web Ca<br>Tag<br>Engineer<br>Engineer<br><b>同連絡</b> ↓<br>發生警報 | ist<br>ist<br>imera<br>人可以作<br>般時,所<br>者會收到 | 」<br>□<br>□<br>□<br>□<br>□<br>□<br>□<br>□<br>□<br>□<br>□<br>□<br>□<br>□<br>□<br>□<br>□<br>□<br>□ | 的Tag<br>作通知                    | avid@gr | mail.com                  | 上ist<br>List<br>Logic<br>ail<br>mail.com |       |

| 類別 | General Setting FAQ on EZ Data Logger |    |       |    |            |    | 1-003-03 |
|----|---------------------------------------|----|-------|----|------------|----|----------|
| 作者 | Amber                                 | 版本 | 1.0.0 | 日期 | 2012/05/15 | 頁數 | 4/5      |

## 步驟3:設定AI通道的警報通知。

## 3.1. 雙點擊選擇一個AI通道進入設定視窗。

Channel List-AO List DI List DO List Al List Counter List Virtual Channel Freq List Control Logic Contact List Web Camera Gain Offset Hight Alarm Low Alarm Nickname 🚽 Tag High Ala Location Description 187017\_AL\_0\_87017\_AL\_0 187017\_AI\_0 187017 Ch0 0 100 -10 I87017\_AI\_1 87017\_AI\_1 -10 187017\_AI\_1 187017 Ch1 0 100 1 I87017\_AI\_2 87017\_AI\_2 187017 Ch2 1 0 100 -10 187017 AI 2 187017\_AI\_3 I87017\_AI\_3 87017\_AI\_3 187017 Ch3 1 0 100 -10 I87017\_AI\_4 87017\_AI\_4 187017 Ch4 1 0 100 187017\_AI\_4 -10 I87017\_AI\_5\_87017\_AI\_5 187017 Ch5 1 0 100 -10 187017\_AI\_5 187017\_AI\_6 87017\_AI\_6 187017 Ch6 1 0 100 -10 I87017\_AI\_6 I87017\_AL\_7 87017\_AL\_7 187017 Ch7 1 0 100 -10 I87017\_AI\_7

3.2. 可分別指定Tag名稱給High Alarm與Low Alarm,設定好後按修改按鈕完成設定。當高警戒或是低警戒發生時,警示e-Mail會寄給tag指定的電子郵件位址。

| Nickname I87017_AI_0                               | Scaling<br>Gain 1                  | Al Value Display Value |
|----------------------------------------------------|------------------------------------|------------------------|
| Tag 187017_AI_0                                    | Offset 0 Poi                       | nt1 0 0 Calculate      |
| Description I87017_AI_0                            |                                    |                        |
|                                                    | Alarm<br>High Alarm <u>100</u> Col | ntact to Engineer      |
|                                                    | Low Alarm Cor                      | ntact to Engineer      |
|                                                    |                                    | None                   |
| Component Style                                    |                                    | Engineer               |
| TextBox                                            |                                    |                        |
| Angular_Basic.ini                                  |                                    | ~ 修改                   |
| Angular_Circle_Green.ini                           |                                    |                        |
| Angular_Square_Blue.ini<br>Angular_Square_Grav.ini | 123,456                            | 取消                     |
|                                                    | 120.100                            |                        |
|                                                    |                                    |                        |
|                                                    |                                    |                        |
|                                                    |                                    |                        |
|                                                    |                                    |                        |
|                                                    |                                    |                        |
|                                                    |                                    | - 11 - 1               |
|                                                    |                                    | Editor                 |
|                                                    |                                    |                        |
|                                                    |                                    |                        |
|                                                    |                                    |                        |
|                                                    | PDAS Co. Ltd. Technical document   |                        |

| 類別 | General Setting FAQ on EZ Data Logger |    |       |    |            |    | 1-003-03 |
|----|---------------------------------------|----|-------|----|------------|----|----------|
| 作者 | Amber                                 | 版本 | 1.0.0 | 日期 | 2012/05/15 | 頁數 | 5/5      |

## 二、 Mail&SMS Sender

Mail&SMS Sender軟體用於輔助EZ Data Logger傳送電子郵件以及手機簡訊,若您在執行使用EZ Data Logger的專案中有加入Mail Notifier或GSM Modem的driver,此程式即會執行並自動縮成最小化駐列在右下角的工具列中,如下圖所示↓

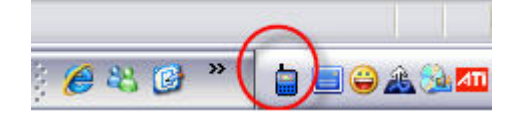

您可以在圖示上按右鍵選擇**主視窗**開啓視窗畫面,之後選擇啓用或停用電子郵件/手機簡訊的 傳送。

| Mail & SMS Sender ¥1.0.1 2009/08/17                                                                                                    |              |                | 2    |
|----------------------------------------------------------------------------------------------------|--------------|----------------|------|
| Alarm SMS                                                                                                    | er 💽         | Your Message.  | Send |
| 05/16 14:15:29 無GSM數據機連線. 停用簡訊通知.<br>05/16 14:15:29 啓用郵件通知<br>05/16 14:15:29 Engineer:Wang:Wang@hotmail.com<br>05/16 14:15:29 訊息通知程式執行中<br>05/16 15:26:16 郵件通知停用<br>05/16 15:26:17 郵件通知啓用<br><b>歷史訊息</b> | ail          |                |      |
|                                                                                                    |              |                |      |
| ICP DAS Co                                                                                                    | ., Ltd. Tech | nical document |      |